【愛護地球·藍眼用心】 本手冊採用環保列印·如需電子檔請向代理商或藍眼科技客服中心免費索取。

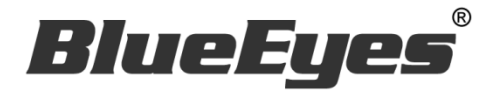

# iTrace 圖像分析追蹤軟體

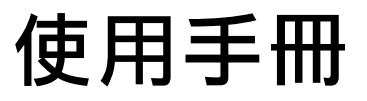

Version 1.5.12.28 2016/9/13

www.BlueEyes.com.tw

在使用本產品之前,請務必先仔細閱讀本使用說明書。 請務必妥善保管好本書,以便日後能隨時查閱。 請在充分理解內容的基礎上,正確使用。 本手冊內含重要資料,切勿讓非授權人士翻閱!

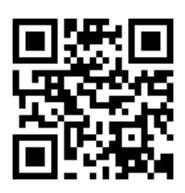

# 使用手冊

本手冊適用於以下產品

□ 藍眼 iTrace 圖像分析追蹤軟體

感謝您使用藍眼科技的產品。

本手冊將介紹藍眼科技產品。在您開始使用產品前,建議您先閱讀過本手冊。

手冊裡的資訊在出版前雖已被詳細確認,實際產品規格仍將以出貨時為準。藍 眼科技對本手冊中的內容無任何擔保、宣告或暗示,以及其他特殊目的。除此 之外,對本手冊中所提到的産品規格及資訊僅供參考,內容亦可能會隨時更新, 恕不另行通知。本手冊中所提的資訊,包括軟體、韌體及硬體,若有任何錯誤, 藍眼科技沒有義務爲其擔負任何責任。

任何產品規格或相關資訊更新請您直接到藍眼科技官方網站查詢,本公司將不 另行通知。若您想獲得藍眼科技最新產品訊息、使用手冊、韌體,或對藍眼科 技產品有任何疑問,請您聯絡當地供應商或到藍眼科技官方網站取得相關訊 息。

本手冊的內容非經藍眼科技以書面方式同意,不得擅自拷貝或使用本手冊中的 內容,或以其他方式改變本手冊的資料及發行。

本手冊相關產品內容歸 藍眼科技 版權所有

#### 藍眼科技

地址:404 台灣台中市北區文心路四段 200 號 7 樓之 3 電話:+886 4 2297-0977 / +886 982 842-977 傳真:+886 4 2297-0957 E-mail:support@blueeyes.com.tw 網站:www.BlueEyes.com.tw

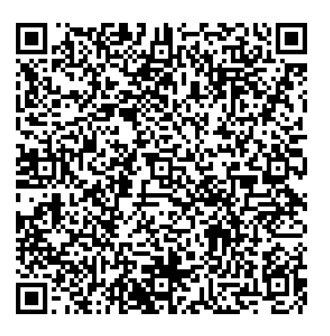

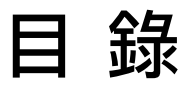

| 1. | 安裝                    | 3  |
|----|-----------------------|----|
|    | 1.1 iTrace 主機防火牆設定    | 6  |
| 2. | SES 設定                | 11 |
|    | 2.1 攝影機設定             | 11 |
|    | 2.2 iFollow 設定        | 12 |
|    | 2.3 iTrace 設定         | 13 |
| 3. | 操作介面                  | 14 |
|    | 3.1 設定 SES Setting    | 14 |
|    | 3.2 設定 Camera Setting | 15 |
|    | 3.3 設定 ROI Setting    | 16 |
|    | 3.3.1 攝影機設定           | 18 |
|    | 3.3.2 ROI 區塊設定        | 19 |
|    | 3.3.3 影像畫面            | 19 |
|    | 3.4 觀看 Live View      | 20 |
|    | 3.5 日誌 LOG            | 20 |
|    | 3.6 設定 System         | 21 |
|    | 3.7 其他                | 22 |

## 1.安裝

步驟一:請至 iTrace 連結網址下載軟體並解壓縮,點擊 iTrace 資料夾 → 進入 BESoft → 點擊安裝 Setup.exe

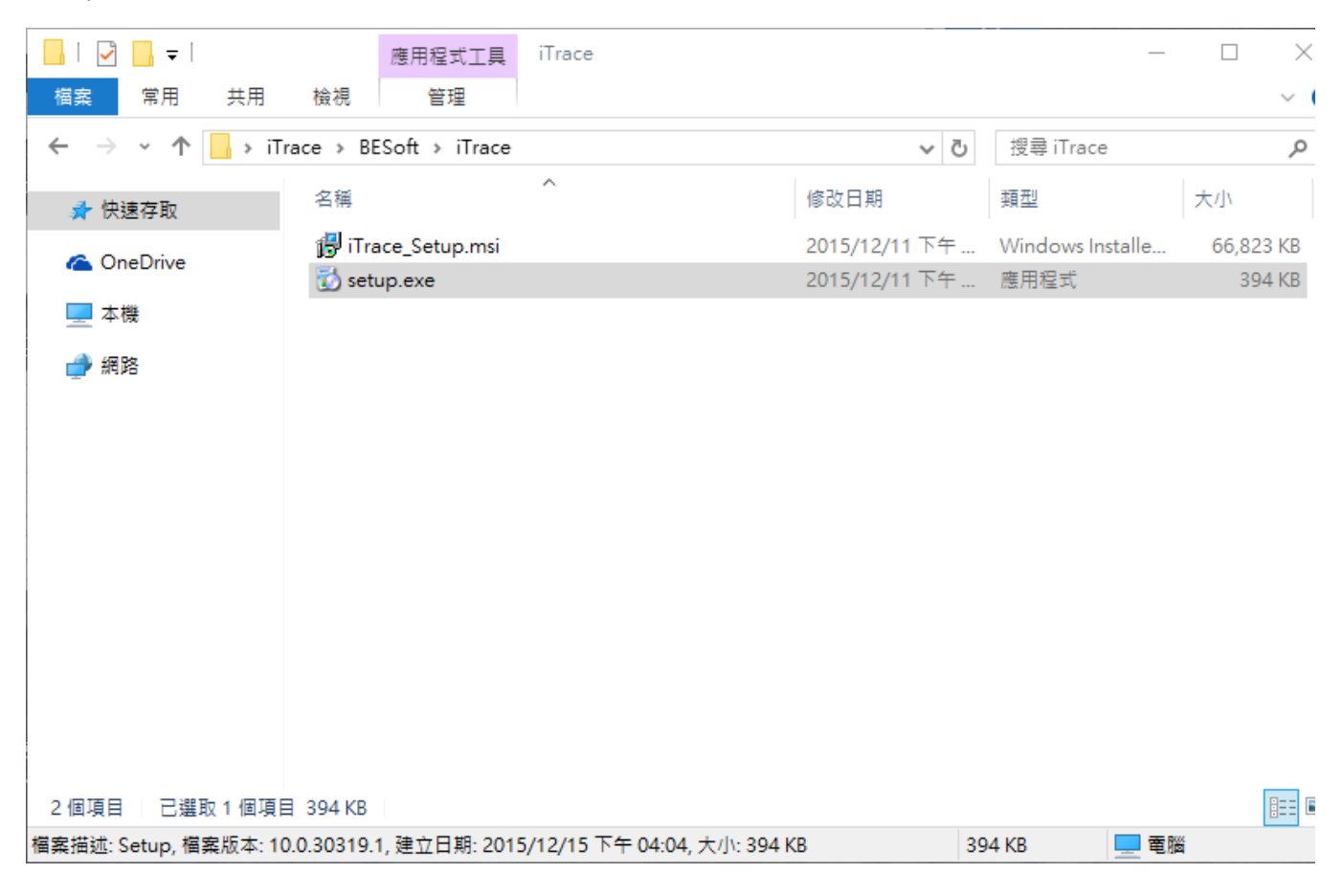

#### 步驟二:開始安裝 iTrace,點擊【下一步】

| 👹 iTrace                                                         | _            |               | $\times$  |
|------------------------------------------------------------------|--------------|---------------|-----------|
| 歡迎使用 iTrace 安裝精靈                                                 |              |               |           |
| 安裝程式將在安裝過程中引導您在電腦上安裝 iTrace。                                     |              |               |           |
| 警告:本電腦程式著作受著作權法及國際公約之保護。未經授權擅自<br>式著作之全部或部分,將導致嚴厲的民事和刑事處分,且將被依法; | ]複製或<br>提起最大 | 救佈本電<br>(範圍的這 | 腦程<br>訓が。 |
| 取消 《上一步                                                          | (B)          | 下一步(          | N) >      |

#### 步驟三:選擇安裝資料夾·點擊【下一步】

| iTrace                                             | _     |        | ×          |
|----------------------------------------------------|-------|--------|------------|
| 選擇安裝資料夾                                            |       |        |            |
| 安裝程式將安裝 iTrace 至下列資料夾。                             |       |        |            |
| 若要在此資料夾中安裝,諸按 [下一步]。若要安裝至不同的資料夾,<br>料夾位置或按 [瀏覽]。   | ' 請在⁻ | 下列方塊   | 諭入資        |
| 資料夾(E):                                            |       |        |            |
| C:\Program Files (x86)\BlueEyes Technology\iTrace\ |       | 瀏覽(R). |            |
|                                                    | កនិ   | 編空間(I) | D)         |
| 為您自己或此電腦的所有使用者安裝 iTrace:                           |       |        |            |
| ○ 所有使用者(E)                                         |       |        |            |
| ◉僅自己(M)                                            |       |        |            |
| 取消 <上一步(                                           | B)    | 下一步    | =<br>(N) > |

步驟四:確認安裝,點擊【下一步】

| 📸 iTrace          |            |       | _          |      | ×            |
|-------------------|------------|-------|------------|------|--------------|
| 確認安裝              |            |       |            |      |              |
| 安裝程式已經準備好在您的電腦上安裝 | 虔 iTrace ∘ |       |            |      |              |
| 請按 [下一步] 開始安裝。    |            |       |            |      |              |
|                   |            |       |            |      |              |
|                   |            |       |            |      |              |
|                   |            |       |            |      |              |
|                   |            |       |            |      |              |
|                   |            |       |            |      |              |
|                   |            |       |            |      |              |
|                   |            |       |            |      |              |
|                   | 取消         | 《上一步( | <u>B</u> ) | 下一步( | <u>N</u> ) > |

步驟五:安裝完畢·點擊【關閉】即可

| 闄 iTrace                   |                  | _      |      | × |
|----------------------------|------------------|--------|------|---|
| 安裝完成                       |                  |        | 5    |   |
| iTrace 已經成功安裝。             |                  |        |      |   |
| 諸按 [闢閉] 結束安裝程式。            |                  |        |      |   |
|                            |                  |        |      |   |
|                            |                  |        |      |   |
|                            |                  |        |      |   |
|                            |                  |        |      |   |
|                            |                  |        |      |   |
| 請使用 Windows Update 來檢查是否有: | NET Framework ff | ]重大更新。 |      |   |
|                            | 取消               | <上一步®) | 關閉() | ) |

## 1.1 iTrace 主機防火牆設定

開啟 Windows 防火牆,請到控制台-->網路和共用中心-->Windows 防火牆。

| ■案(E) 編輯(E) 檢視(V) 工具( | D 說明(出)                           |              |                                                       |                              |
|-----------------------|-----------------------------------|--------------|-------------------------------------------------------|------------------------------|
| 控制台首頁                 | 檢視您基本的網路資訊並設定連線                   |              |                                                       |                              |
| 變更介面卡設定               | 🜉 —— 💐                            |              |                                                       | 檢視完整網路圖                      |
| 變更進階共用設定              | IFS-DEMO 多重網路<br>(這部電腦)           |              | 網際網路                                                  |                              |
|                       | 檢視作用中的網路                          |              |                                                       | _ 連線或中斷連線                    |
|                       | 調路<br>工作場所網路                      | 存取類型:<br>連線: | 網際網路<br>🔋 區域連線                                        |                              |
|                       | 編法辨識的網路<br>公用網路                   | 存取類型:<br>連線: | 無網路存取<br>UMware Net<br>VMnet1<br>VMware Net<br>VMnet8 | work Adapter<br>work Adapter |
|                       | 變更網路設定                            |              |                                                       |                              |
|                       | 設定新的連線或網路<br>設定無線、直損、撥號、臨機攝作或 VPN | 」連線; 或設定路由器  | <sup>我或存取點。</sup>                                     |                              |
|                       | 建線到網路<br>連線或重新連線到無線、有線、撥號或 VI     | PN 網路連線。     |                                                       |                              |
|                       | 選擇家用鮮組和共用遵項<br>存取位於其他網路電腦的檔案和印表機, | 或變更共用設定。     |                                                       |                              |
| 請參閱                   | 疑難排解問題     診斷與修復網路問題,或取得疑難排解資     | 訊 ·          |                                                       |                              |

#### 開啟防火牆後·點擊進階設定

| 控制台首頁               | 使用 Windows 防火牆來協助保護        | 您的電腦                                    |  |  |  |  |  |
|---------------------|----------------------------|-----------------------------------------|--|--|--|--|--|
| 允許程式或功能通過 Window    | vs Windows防火牆有助於防止駭客及惡意軟體認 | Windows 防火牆有助於防止駭客及惡意軟體透過網際網路或網路存取您的電腦。 |  |  |  |  |  |
| 的火油<br>創業調通40時定     | 防火牆如何協助保護我的電腦?             |                                         |  |  |  |  |  |
| ● 建設式開閉 Windows 防火振 | 什麼是網路位置?                   |                                         |  |  |  |  |  |
| 3 還原成預設值            | 😵 家用或工作場所 (私人) 網路          | 各(O) 已連線 🙆                              |  |  |  |  |  |
| 💡 進階設定 🔓            | 家用或工作場所的網路 (您知道並信任該網路      | 家用或工作場所的網路(您知道並信任該網路上的人員與裝置)            |  |  |  |  |  |
| 艱難排解我的網路            | Windows 防火牆狀態:             | 關欽                                      |  |  |  |  |  |
|                     | 連入連線:                      | 封鎖對於不在允許的程式清單中之程式的所有通入連<br>線            |  |  |  |  |  |
|                     | 使用中的家用或工作場所(私人)網路:         | In 網路                                   |  |  |  |  |  |
|                     | 通知狀態:                      | 當 Windows 防火牆封鎖新的程式時請通知我                |  |  |  |  |  |
|                     | 🔮 🤡 公用網路(P)                | 已連線 💽                                   |  |  |  |  |  |
|                     | 公共場所的網路 (例如機場或咖啡館)         |                                         |  |  |  |  |  |
|                     | Windows 防火牆狀態:             | 開啟                                      |  |  |  |  |  |
|                     | 連入連線:                      | 封鎖對於不在允許的程式淒單中之程式的所有連入連<br>線            |  |  |  |  |  |
|                     | 使用中的公用網路:                  | 無法辨識的網路                                 |  |  |  |  |  |
|                     | 通知狀態:                      | 當 Windows 防火總封鎖新的程式時請通知我                |  |  |  |  |  |
|                     |                            |                                         |  |  |  |  |  |
| 諸參問                 |                            |                                         |  |  |  |  |  |
| 行動作業中心              |                            |                                         |  |  |  |  |  |
| 網路和共用中心             |                            |                                         |  |  |  |  |  |

開啟防火牆進階設定頁面後,點選左方的輸入規則後,再點擊右邊動作欄位中的新增規則。

|                   | s防火牆                                    |             |      |     |             |   |
|-------------------|-----------------------------------------|-------------|------|-----|-------------|---|
| 福寫(E) 執行(A) 檢視(⊻) | 說明(H)                                   |             |      |     |             |   |
| 🗢 🔿 🖄 📅 📑 🚺       |                                         |             |      |     |             |   |
| 🔐 本機電腦上具有 書階安全的   | 的 V 輸入規則                                |             |      |     | 動作          |   |
| 輸入規則              | 名稱                                      | <b>8</b> ¥組 | K.   | 設定楣 |             | • |
| ■ 単線安全性規則         | OC:\Program Files (x86)\DTLSof          | t\DriveT    | 3    | 全部  | 🚉 新埔規則      |   |
| ▶ 1. 監視           | a C:\Program Files (x86)\DTLSoft\DriveT | it\DriveT   | . 全部 | 全部  | ∃ ¥ 松設正備師選  | • |
|                   | 🕜 CyberLink PowerDirector               |             |      | 全部  | ▼ 位計能的調     | • |
|                   | 🕜 DriveTheLife.exe                      |             |      | 全部  |             |   |
|                   | OTLService.exe                          |             |      | 全部  | ₩ 松耕租師選     | • |
|                   | 🕖 Google Chrome                         |             |      | 私人  | 檢視          | • |
|                   | 🕜 Google Chrome                         |             |      | 私人  | Q 重新整理      |   |
|                   | IPCameraSearcher                        |             |      | 私人  | □ 陳史法留      |   |
|                   | IPCameraSearcher                        |             |      | 私人  |             |   |
|                   | IPCameraSearcher                        |             |      | 私人  | 110 111 111 |   |
|                   | Ø IPCameraSearcher                      |             |      | 私人  |             |   |
|                   | IPCameraSearcher                        |             |      | 私人  |             |   |

#### 選擇規則類型:連接埠,點擊下一步。

| 🔐 新増輸入規則精靈                                                                                                    |                                                                                                    |
|----------------------------------------------------------------------------------------------------|----------------------------------------------------------------------------------------------------|
| : 規則類型<br>: 選取要建立的防火牆規則類型。                                                                                                    | °                                                                                                    |
| 步驟:     ·     ·     規則類型     ·     ·     通訊協定及連接埠     ·     ·     ·     ·     ·     ·     ·     ·     ·     ·     ·     ·     ·     ·     ·     ·     ·     ·     ·     ·     ·     ·     ·     ·     ·     ·     ·     ·     ·     ·     ·     ·     ·     ·     ·     ·     ·     ·     ·     ·     ·     ·     ·     ·     ·     ·     ·     ·     ·     ·     ·     ·     ·     ·     ·     ·     ·     ·     ·     ·     ·     ·     ·     ·     ·     ·     ·     ·     ·     ·     ·     ·     ·     ·     ·     ·     ·     ·     ·     ·     ·     ·     ·     ·     ·     ·     ·     ·     ·     ·     ·     ·     ·     ·     ·     ·     ·     ·     ·     ·     ·     ·     ·     ·     ·     ·     ·     ·     ·     ·     ·     ·     ·     ·     ·     ·     ·     ·     ·     ·     ·     ·     ·     ·     ·     ·     ·     · | 想要 立何種類型的規則?<br>② 記()<br>2 定)<br>2 定)<br>2 定)<br>2 定)<br>2 定)<br>2 定)<br>2 に)<br>3 ご)<br>3 ご |
| 2                                                                                                    | <上一步(B) 下一步図> 取消                                                                                                    |

輸入特定本機連接埠 1230·點擊下一步。

| 通訊協定及連接埠<br>指定套用這個規則的通訊協定                                                           | 2與連接埠。                                                               |                                     |    |
|-------------------------------------------------------------------------------------|----------------------------------------------------------------------|-------------------------------------|----|
| <b>步驟:</b><br><ul> <li>規則類型</li> <li>通訊協定及連接埠</li> <li>執行動作</li> <li>設定檔</li> </ul> | 此規則會套用至 TCP 或 UDP?<br>TCP(T)<br>UDP(U)<br>這個規則套用至所有本機連接<br>所有本機連接(A) | ,<br>建或特定本穩連接埠?                     |    |
| ● 名稱                                                                                | ● 特定本機連接埠(S):                                                        | 1230 <br>第6列: 80, 443, 5000-5010    |    |
|                                                                                     | 深入了解通訊協定及連接境                                                         | 、<br><u> 、 上一</u> 步(B) 下一步(20) > () | 取消 |

#### 選擇執行動作:允許連線,點擊下一步。

| 🔐 新增輸入規則精靈                                                  |                                                                                                    |
|-------------------------------------------------------------|----------------------------------------------------------------------------------------------------|
| <b>執行動作</b><br>指定要在連線符合規則中指定                                | 2的條件時採取的動作。                                                                                                    |
| <b>步</b><br>- 規則類型<br>- 通訊協定及連接埠<br>- 執行動作<br>- 設定檔<br>- 名額 | <ul> <li>當連線符合指定的條件時,應採取哪些動作?</li> <li>① 允許連錄(A)<br/>這包含使用 IPace 保護的連線,以及未使用 IPace 保護的連線。</li> <li>② 在介字全連線(C)<br/>這只包含已僅用 IPace 除證的連線。會使用 [連線安全性規則] 節點中的 IPace 內容和<br/>規則設定,來確保連線的安全。</li> <li>自訂(2)</li> <li>⑦ 封鎖連線(K)</li> </ul> |
|                                                             | <u>深入了解動性</u><br>< <u>、上一步(B)</u> 下一步(Q) 下一步(Q) 取消                                                                                                    |

選擇設定檔套用規則,勾選網域,私人以及公用,點擊下一步。

| ●新增輸入規則精靈<br>設定檔<br>指定要套用此規則的設定檔。                             |                                                                                                |
|---------------------------------------------------------------|------------------------------------------------------------------------------------------------|
| <b>步撃:</b><br>・ 規則類型<br>・ 通訊協定及連接埠<br>・ 執行動作<br>・ 設定欄<br>・ 名称 | 何時會套用此規則?<br>② 銅城(D)<br>當電腦速線至其公司網域時套用。 ③ 紙(C)<br>當電腦速線至私人網路位置時套用。 ③ 公用(D)<br>當電腦速線至公用網路位置時套用。 |
|                                                               | <u>深入了解設定機</u><br><上一步(E) 下一步(E) 取消                                                            |

輸入規則名稱:SES\_iTrace,點擊完成設定。

| 🔐 新增輸入規則精靈                |                      | × |
|---------------------------|----------------------|---|
| <b>名稱</b><br>指定此規則的名稱與描述。 |                      |   |
| 步驟:                       |                      |   |
| ● 規則類型                    |                      |   |
| ● 通訊協定及連接埠                |                      |   |
| ● 執行動作                    | 名稱(N):<br>SES_iTrace |   |
| ● 設定檔                     | )<br>抽迎 (可)省略)(D):   |   |
| ● 名稱                      |                      |   |
|                           |                      |   |
|                           | I                    |   |
|                           |                      |   |
|                           |                      |   |
|                           |                      |   |
|                           |                      |   |
|                           |                      |   |
|                           | 《上一步(B) 完成(D) 取消     |   |
|                           |                      |   |

## 2. SES 設定

## 2.1 攝影機設定

iTrace 偵測用攝影機參數設定 · 設定值請參考表中對應的值

| _ |              | Stream 1    |   |
|---|--------------|-------------|---|
|   | Codec        | H264 🗸      |   |
|   | 解析度          | 640 X 480 🗸 |   |
|   | 鎖定長寬比        |             |   |
|   | 影像幀數         | 30 🗸 fps    |   |
|   | GOP [2 - 40] | 30          |   |
|   | Rate Control | CBR 🗸       |   |
|   | Bit Rate     | 4000 Kbp    | s |
| - |              | Stream 2    | 2 |
|   | Codec        | MJPEG 🗸     |   |
|   | 解析度          | 640 X 480 🗸 |   |
|   | 鎖定長寬比        |             |   |
|   | 影像幀數         | 15 🗸 fps    |   |
|   | 品質           | 75          |   |

| Stream1 |         |  |  |  |  |  |  |
|---------|---------|--|--|--|--|--|--|
| Codec   | H.264   |  |  |  |  |  |  |
| 解析度     | 640x480 |  |  |  |  |  |  |
| 影像幀數    | 30      |  |  |  |  |  |  |
|         | Stream2 |  |  |  |  |  |  |
| Codec   | MJPEG   |  |  |  |  |  |  |
| 解析度     | 640x480 |  |  |  |  |  |  |
| 影像幀數    | 15      |  |  |  |  |  |  |

關閉聲音

| <br> |    |  |
|------|----|--|
| 開啟聲音 |    |  |
| 啟用模式 | 麥克 |  |

| 麥克風音量               |              |  |  |  |  |  |
|---------------------|--------------|--|--|--|--|--|
| Input Gain [0 - 60] | 20           |  |  |  |  |  |
| Encoding            | PCM V        |  |  |  |  |  |
| Channels            | 2 (stereo) 🗸 |  |  |  |  |  |
| Sample Rate         | 44.1Khz 🗸    |  |  |  |  |  |
| Bit Rate            | 32k bps 🗸    |  |  |  |  |  |

#### 2.2 iFollow 設定

開啟 SES→設定→iCam 設定頁面。在 iFollow 設定選項中請選擇對應的攝影機類型。

攝影機

| 啟用               | 教室名稱 |               | 型號                     | 帳號   | 密碼     | 群組         | iFollow                   | 儲存路徑     | 浮水印 |
|------------------|------|---------------|------------------------|------|--------|------------|---------------------------|----------|-----|
| ☑ 1              | 201A | 192.168.0.208 | iCamPRO ~              | root | ****** | 群組一~       | 偵測設備                      | D:\Video | 上傳  |
| ☑ 2              | 201B | 192.168.0.206 | <mark>iCamPRO</mark> ∽ | root | ****** | 群組一 ~      | 無<br>偵測設備                 | D:\Video | 上傳  |
| 3                | 202  | 192.168.0.211 | <mark>iCamPRO</mark> ∽ | root | ****** | <b>#</b> ~ | 位移偵測<br>iTrace(T)         | D:\Video | 上傳  |
| 4                | 203  | 192.168.0.212 | <mark>iCamV3</mark> ∽  | root | ****** | 無 ~        | iTrace(S)<br>iTrace(T)&DI | D:\Video | 上傳  |
| ☑ 5              | 205  | 192.168.0.205 | <mark>iCamV3</mark> ∼  | root | ****** | 群組二 ∨      | <u>値測設備</u> ~             | D:\Video | 上傳  |
| <mark>⊠ 6</mark> | 207  | 192.168.0.207 | <mark>iCamV3</mark> ∽  | root | ****** | 群組二 ~      | <mark>偵測設備</mark> ~       | D:\Video | 上傳  |

| iTrace(T)    | 拍攝老師的攝影機          |
|--------------|-------------------|
| iTrace(S)    | 拍攝學生的攝影機          |
| iTrace(T)&DI | 拍攝老師的攝影機·同時啟用 DI。 |

以下範例為一間教室內安裝兩支 iCam 做群組錄影,一支拍攝老師的攝影機作為 iTrace 使用。

攝影機

| 啟用 | 教室名稱 |               | 型號        | 帳號   | 密碼     | 群組    | iFollow     | 儲存路徑     | 浮水印 |
|----|------|---------------|-----------|------|--------|-------|-------------|----------|-----|
| ⊿1 | 201A | 192.168.0.208 | iCamPRO ~ | root | ****** | 群組─ ~ | iTrace(T) ~ | D:\Video | 上傳  |
| 2  | 201B | 192.168.0.206 | iCamPRO ~ | root | ****** | 群組─ ~ | iTrace(T) ~ | D:\Video | 上傳  |

#### 2.3 iTrace 設定

iTrace 主機相關設定, 啟用選項設定, 主機 IP 設定以及 iCam 對應的 ROI 區塊。

| [ | 群組一 —<br>☑ 啟用 | IP 192.168 | .0.219 # | 長號 | 密碼 |    |  |  |  |
|---|---------------|------------|----------|----|----|----|--|--|--|
|   | 類別            | 攝影機        |          |    | 區域 |    |  |  |  |
|   | 李師            | iCam1      |          |    |    | 修动 |  |  |  |
|   | 一名即           | iCam2      |          | 3  |    |    |  |  |  |

點擊上圖右邊的修改,可以開啟 ROI 區塊設定畫面。

Block 對應 ROI 區塊號碼,例如 Block 01 對應的是 ROI 1。

右邊的 1,2,3...等對應 iCam 順序。

Γ

| Block 01 2   | Block 08 1 2 | Block 15 1 2 | Block 22 1 2 |
|--------------|--------------|--------------|--------------|
| Block 02 1 2 | Block 09 1 2 | Block 16 1 2 | Block 23 1 2 |
| Block 03 1 2 | Block 10 1 2 | Block 17 1 2 | Block 24 1 2 |
| Block 04 1 2 | Block 11 1 2 | Block 18 1 2 | Block 25 1 2 |
| Block 05 1 2 | Block 12 1 2 | Block 19 1 2 | Block 26 1 2 |
| Block 06 1 2 | Block 13 1 2 | Block 20 1 2 | Block 27 1 2 |
| Block 07 1 2 | Block 14 1 2 | Block 21 1 2 | Block 28 1 2 |
| ٢            |              |              | >            |
|              |              |              | 取消 設定        |

ROI 設定,請參考手冊 3.3.2 ROI 區塊設定。

×

## 3. 操作介面

iTrace 操作介面分為 SES Setting、Camera Setting、ROI Setting、Live View、Log、System 等介面。

| 🧕 iTrace©: Classroom Teacher-student Interaction Behavior Analysis System |        |                  |                      |              |          |                 |                 | - 🗆 ×                          |
|---------------------------------------------------------------------------|--------|------------------|----------------------|--------------|----------|-----------------|-----------------|--------------------------------|
| A                                                                         | pp     | ly               |                      |              | SES      | Teacher<br>0 /0 | Student<br>0 /0 | 2015/11/26 11:20:39<br>Running |
| SES S                                                                     | etting | Camera Setting R | OI Setting Live View | v Log System |          |                 |                 | About                          |
|                                                                           | No.    | Name             | IP                   | Port         | Username | Password        | Test            |                                |
|                                                                           | 1      | SES 1            |                      | 80           | admin    |                 | Test            |                                |
|                                                                           | 2      | SES 2            |                      | 80           | admin    |                 | Test            |                                |
|                                                                           | 3      | SES 3            |                      | 80           | admin    |                 | Test            |                                |
|                                                                           | 4      | SES 4            |                      | 80           | admin    |                 | Test            |                                |
|                                                                           | 5      | SES 5            |                      | 80           | admin    |                 | Test            |                                |
|                                                                           | 6      | SES 6            |                      | 80           | admin    |                 | Test            |                                |
|                                                                           | 7      | SES 7            |                      | 80           | admin    |                 | Test            |                                |
|                                                                           | 8      | SES 8            |                      | 80           | admin    |                 | Test            |                                |
|                                                                           | 9      | SES 9            |                      | 80           | admin    |                 | Test            |                                |
|                                                                           | 10     | SES 10           |                      | 80           | admin    |                 | Test            |                                |

#### 3.1 設定 SES Setting

設定 SES Setting 包含 Checkbox、No.、Name、IP、Port、Username、Password、Test 等項目。

| race  | ©: Cl | assroom Teacher  | -student Interaction | n Behavior Analysi | s System    |                 |                 | - 🗆 X                          |
|-------|-------|------------------|----------------------|--------------------|-------------|-----------------|-----------------|--------------------------------|
| Ap    | opl   | У                |                      |                    | SES<br>0 /0 | Teacher<br>0 /0 | Student<br>0 /0 | 2015/11/26 11:20:39<br>Running |
| ES Se | tting | Camera Setting R | OI Setting Live View | v Log System       |             |                 |                 | About                          |
|       | No.   | Name             | IP                   | Port               | Username    | Password        | Test            |                                |
|       | 1     | SES 1            |                      | 80                 | admin       |                 | Test            |                                |
|       | 2     | SES 2            |                      | 80                 | admin       |                 | Test            |                                |
|       | 3     | SES 3            |                      | 80                 | admin       |                 | Test            |                                |
|       | 4     | SES 4            |                      | 80                 | admin       |                 | Test            |                                |
|       | 5     | SES 5            |                      | 80                 | admin       |                 | Test            |                                |
|       | 6     | SES 6            |                      | 80                 | admin       |                 | Test            |                                |
|       | 7     | SES 7            |                      | 80                 | admin       |                 | Test            |                                |
|       | 8     | SES 8            |                      | 80                 | admin       |                 | Test            |                                |
|       | 9     | SES 9            |                      | 80                 | admin       |                 | Test            |                                |
|       | 10    | SES 10           |                      | 80                 | admin       |                 | Test            |                                |

| Apply    | 當更改相關參數時,需點擊此按鈕套用設定       |
|----------|---------------------------|
| SES      | 目前 SES 狀態 · 正常運作個數 / 啟用個數 |
| Teacher  | 目前老師攝影機狀態,正常運作個數 / 啟用個數   |
| Student  | 目前學生攝影機狀態,正常運作個數 / 啟用個數   |
| Checkbox | 勾選為啟用此 SES                |
| No.      | 序號為1至10編列                 |
| Name     | 顯示 SES 主機名稱               |
| IP       | 顯示 SES 主機 IP 位址           |
| Port     | 顯示 SES 主機 Port            |
| Username | 顯示 SES 使用者名稱              |
| Password | 顯示 SES 使用者密碼              |
| Test     | 點擊測試 SES 主機是否正常連線         |

#### 3.2 設定 Camera Setting

設定 Camera Setting 包含 Checkbox、No.、SES、Group、Type、IP、Port、Username、Param、Test、 Satus 等項目。

| ☑ iTrace©: Classroom Teacher-student Interaction Behavior An                                 | alysis System |                 |                 |           |                             |
|----------------------------------------------------------------------------------------------|---------------|-----------------|-----------------|-----------|-----------------------------|
| Apply                                                                                        | SES<br>1 /1   | Teacher<br>1 /1 | Student<br>0 /0 | 201       | 6/09/13 09:48:15<br>Running |
| SES Setting Came Setting ROI Setting Live View Log Sys                                       | tem           |                 |                 |           | About                       |
| No. Name SES Group Type IP                                                                   | Port          | t Usernan       | ne Password     | Param Te  | est Status Te               |
| ☑         1         iTach1         SES 1*         1         ▼         Teacher         192.16 | 58.0.209 80   | root            | 27507522        | Sensor v2 | Online - Detectin           |

| Checkbox | 勾選為啟用此 SES                   |
|----------|------------------------------|
| No.      | 序號為1至10編列                    |
| Name     | 顯示攝影機名稱                      |
| SES      | 顯示攝影機對應 SES 主機               |
| Group    | 選擇 SES 主機對應群組                |
| Туре     | 顯示攝影機類型,包含 Teacher、Student   |
| IP       | 顯示攝影機 IP 位址                  |
| Port     | 顯示攝影機埠號·預設為 80 port          |
| Username | 攝影機使用者名稱                     |
| Password | 攝影機使用者密碼                     |
| Param    | 設定攝影機參數,包含 SensorV1、SensorV2 |
| Test     | 點擊測試攝影機是否正常連線                |
| Status   | 顯示目前攝影機狀態                    |

### 3.3 設定 ROI Setting

ROI Setting 包含攝影機設定、ROI 區塊設定、影像畫面等。

🔯 iTrace©: Classroom Teacher-student Interaction Behavior Analysis System

| Apply                                                                                                    | SES<br>1 /1 | Teacher<br>0 /1 | Student<br>0 /0 | 2015/11/26 14:21:55<br>Running                |
|----------------------------------------------------------------------------------------------------|-------------|-----------------|-----------------|-----------------------------------------------|
| SES Setting Camera Setting ROI Setting Live View Log S                                                    | ystem       |                 |                 | About                                         |
| SES SES 1* ~                                                                                              | sh          |                 |                 | (Left Click on this picturebox to define ROI) |
| iCam iCam 1<br>Select<br>Day Time Remark Select Delet<br>All D V 00.00~00.00 Default Select Delet         |             | £               |                 |                                               |
| All D New                                                                                                 |             | ROI:1           | С               | ROI:2                                         |
| Save Apply to<br>this Camera<br>ROI Set: Default<br>ROI No. Delete Edit<br>1 Delete Edit<br>2 Delete Edit |             |                 |                 |                                               |

– 🗆 X

## 3.3.1 攝影機設定

攝影機設定包含選擇 SES 主機、選擇攝影機、設定 ROI 相關排程、儲存等相關資訊。

| SES   | SES    | 1* ~                |          |        |        |
|-------|--------|---------------------|----------|--------|--------|
| iCam  | iCar   | m 1 🛛 🗸             |          |        |        |
|       |        | Select              |          |        |        |
| Day   |        | Time                | Remark   | Select | Delet  |
| All D | $\sim$ | 00.00~00.00         | Default  | Select | Delete |
| All D | $\sim$ |                     |          | New    |        |
|       |        |                     |          |        |        |
| <     |        |                     |          |        | >      |
| Sav   | /e     | Apply t<br>this Cam | o<br>era |        |        |

| SES    | 攝影機使用者名稱                                                                                          |
|--------|---------------------------------------------------------------------------------------------------|
| iCam   | 攝影機使用者密碼                                                                                          |
| Day    | 設定 ROI 排程週期 · 包含 All Day · Monday · Tuesday · Wednesday · Thursday · Friday · Saturday · Sunday 等 |
| Time   | 設定 ROI 排程時間                                                                                       |
| Remark | 可自訂此時段 ROI 名稱                                                                                     |
| Select | 選擇 ROI 相關設定                                                                                       |
| Delete | 刪除此 ROI 排程                                                                                        |

#### 3.3.2 ROI 區塊設定

可重新設定 ROI 區塊·以及刪除 ROI 區塊。

| ROI Set: Default |        |      |  |
|------------------|--------|------|--|
| ROI No.          | Delete | Edit |  |
| 1                | Delete | Edit |  |
| 2                | Delete | Edit |  |
|                  |        |      |  |

| ROI No. | ROI 區塊編號    |
|---------|-------------|
| Delete  | 刪除 ROI 區塊   |
| Edit    | 重新設定 ROI 區塊 |

#### 3.3.3 影像畫面

可觀看 ROI 設定區塊單一影像畫面,確認 ROI 區塊是否正確。

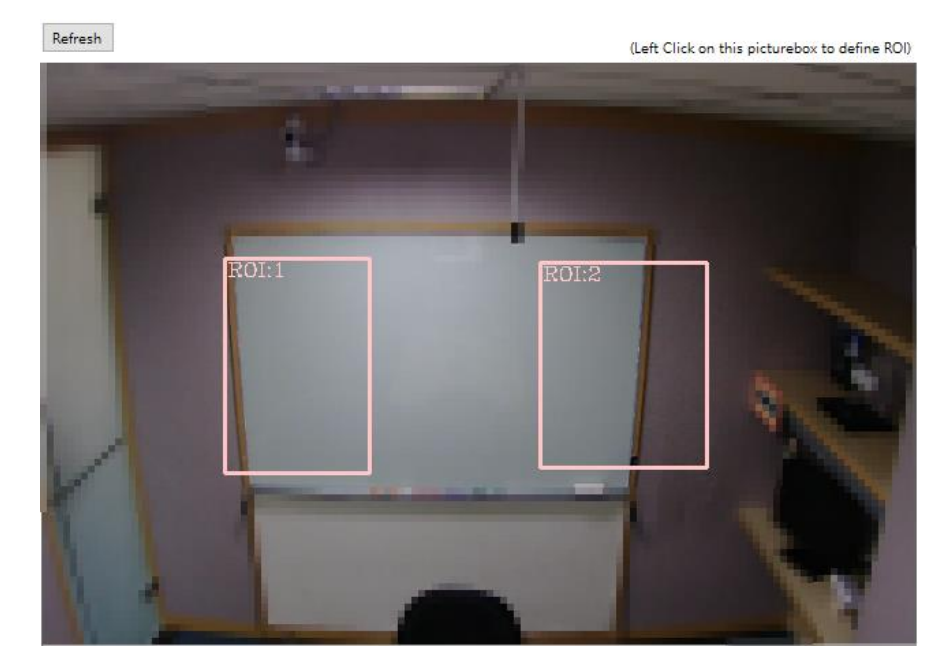

## 3.4 觀看 Live View

#### 可觀看攝影機拍攝即時影像畫面,雙點擊即時影像畫面可放大。

| iTrace©: Classroom Teacher-student Interaction                                                         | Behavior Analysis System | - 🗆 X                          |
|----------------------------------------------------------------------------------------------------|--------------------------|--------------------------------|
| Apply                                                                                                  | SESTeacherStudent1/10/0  | 2015/11/26 15:40:45<br>Running |
| SES Setting Camera Setting ROI Setting Live View                                                       | Log System               | About                          |
| Show     SES     Group     Name     Status       SES     SES 1*     1     iCam 1     Error(No ROI Set) | 1:iCam 1 2               |                                |
|                                                                                                    | 3 4                      |                                |
|                                                                                                    |                          |                                |
|                                                                                                    |                          |                                |

## 3.5 日誌 LOG

#### 可在此查看 iTrace 相關 LOG 資料。

| race©: Classroom Te    | acher-student Interaction Behavior Analysis System                              | - D >                          |
|------------------------|---------------------------------------------------------------------------------|--------------------------------|
| Apply                  | SES         Teacher         Student           1         /1         0         /0 | 2015/11/26 16:03:57<br>Running |
| ES Setting Camera Sett | ng ROI Setting Live View Log System                                             | About                          |
| Show System Log        | Log: System                                                                     |                                |
| Name Sta               | tus [2015/11/26 10/7.28]                                                        |                                |
| iCam 1                 | [2015/11/26 11:07:32]                                                           | <u>^</u>                       |
| iCam 2                 | [2015/11/26 11:19:28]<br>[2015/11/26 11:19:28]                                  |                                |
| iCam 3                 | [2015/11/26 11:19:38]                                                           |                                |
| iCam 4                 | [2015/11/26 11:20.28]<br>[2015/11/26 11:20.29]                                  |                                |
| iCam 5                 | [2015/11/26 13:29:40]<br>[2015/11/26 13:29:44]                                  |                                |
| iCam 6                 | [2015/11/26 13:53:01]<br>[2015/11/26 13:53:05]                                  |                                |
|                        | [2015/11/26 13:50:30]                                                           |                                |

## 3.6 **設定** System

iTrace 相關設定,包含 System Setting、SES、LOG、Restore/Backup、Analysis Setting、Student、Service、iTrace Shutdown 等相關設定。

| $\odot$         | iTrace©: Classroom      | Teacher-student    | Interaction       | Behavior A  | nalysis System        |
|-----------------|-------------------------|--------------------|-------------------|-------------|-----------------------|
| $\mathbf{\Psi}$ | rinace gr. elassie entr | reaction statement | integrated of the | ben arron / | and your of other the |

| Apply                                                                    | SESTeacherStudent1 /10 /10 /0                               | 2015/11/26 16:16:37<br>Running |
|--------------------------------------------------------------------------|-------------------------------------------------------------|--------------------------------|
| SES Setting Camera Setting ROI Setting Live View Log Sys                 | stem                                                        | About                          |
| System Setting                                                           | Analysis Setting                                            |                                |
| Password Reset                                                           | Delay (Stay and Send Message) 2 $\checkmark$ sec            |                                |
| New Set                                                                  | Two People Lock Detect Sensitive: Low High                  |                                |
| SES                                                                      | promotion and an and an an an an an an an an an an an an an |                                |
| Connection Timeout 1 v sec                                               | Student                                                     |                                |
| Max Ketry     5     ✓     times       Retry Interval     5     ✓     sec | Delay (Stay and Send Message) 2 v sec                       |                                |
| Log                                                                      | Start Stop                                                  |                                |
| ✓ Save Log<br>Log Cycle: 30 🖨 day(s)                                     |                                                             |                                |
| Restore Backup                                                           |                                                             |                                |
| iTrace Shutdown                                                          | Press Ctrl+Alt+D to enable/disable debug mode               |                                |

| Original           | 原密碼 (預設為空)    |
|--------------------|---------------|
| New                | 新密碼           |
| Re-type            | 重新輸入新密碼       |
| Connection Timeout | 連線逾時(秒)       |
| Max Retry          | 連線錯誤後最大重新連線次數 |

×

\_

| Retry Interval  | 重現連線間隔(秒)       |
|-----------------|-----------------|
| Save Log        | 勾選為儲存日誌         |
| Log Cycle       | 日誌保留天數(天)       |
| Restore         | 還原設定檔 (.dat 檔案) |
| Backup          | 備份設定檔 (.dat 檔案) |
| iTrace Shutdown | 程式關閉            |
| Teacher-Delay   | 教師端分析・進入區塊延遲的時間 |
| Student-Delay   | 學生端分析·進入區塊延遲時間  |
| Service-Start   | 開始分析服務          |
| Service-Stop    | 停止分析服務          |

## 3.7 其他

攝影機狀態說明

| 狀態                         | 說明                 |
|----------------------------|--------------------|
| Off                        | 關閉                 |
| Online - Initializing      | 啟動·初始化中(未偵測)       |
| Online - Detecting         | 啟動 · 偵測中           |
| Online - Light<br>changing | 啟動 · 燈光適應中 ( 未偵測 ) |
| Error                      | 錯誤                 |

| ErrorRetrying | 攝影機分析錯誤·嘗試啟動中 |
|---------------|---------------|
| Reloading     | 重新連線中         |
| Testing       | 測試連線中         |

#### SES 狀態說明

| 狀態            | 說明                 |
|---------------|--------------------|
| Off           | 關閉                 |
| Error         | SES 連線失敗           |
| ErrorRetrying | SES 連線失敗.嘗試重新連線    |
| Waiting       | 點擊了 Reload · 重新連線中 |
| Testing       | 測試連線中              |

#### 狀態欄符號狀態說明

| 符號       | 說明                              |
|----------|---------------------------------|
| Ō        | 分析服務未啟動                         |
| Ō        | 分析服務正常啟動                        |
| <b>O</b> | 分析服務異常<br>(可能為 SES 無法連線或攝影機有問題) |

Note

| <br> | <br> |
|------|------|
|      |      |
|      |      |
| <br> | <br> |
|      |      |
|      |      |
| <br> | <br> |
|      |      |

Note

| <br> | <br> |  |
|------|------|--|
|      |      |  |
|      |      |  |
|      | <br> |  |
| <br> | <br> |  |
|      |      |  |
| <br> | <br> |  |
|      |      |  |
|      |      |  |

Note

| <br> | <br> |
|------|------|
| <br> | <br> |
|      |      |
|      |      |
| <br> | <br> |
| <br> | <br> |
|      |      |

本手冊採用環保列印,如需電子檔請向代理商或藍眼科技客服中心免費索取。

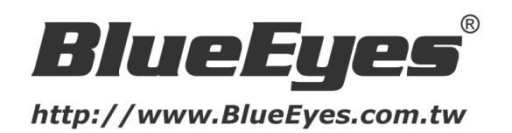

#### 藍眼科技客戶服務中心

台灣 台中市文心路四段 200 號 7F-3 電話:+886 4 2297-0977

手冊中的所有資料都是根據藍眼標準測試方法測定,如有任何印刷錯誤或翻譯上的誤差, 望廣大使用者 諒解。本手冊或產品設計與規格如有更改, 恕不另行通知。手冊中的畫面用語、圖示等與實際相比, 可 能會有微小變化和差異, 請以實際操作為準。

© 2016 BlueEyes Technology Corporation. All rights reserved.

PRINTED IN TAIWAN

This paper is for informational purposes only. BlueEyes is registered trademarks or trademarks of BlueEyes Technology Corporation. Other product or company names mentioned herein may be the trademarks of their respective owners.